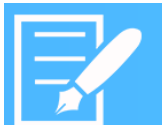

## Hyper Historian SQL Query Engine Quick Start

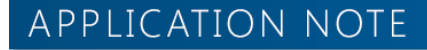

August 2014

Visualize Your Enterprise

**Description:** Quick start document to use the SQL query engine in Hyper Historian.

General Requirement: Microsoft SQL Server installed.

#### Introduction

Hyper Historian logs data to a proprietary database. While you can use the TrendWorX64 and TrendWorX32 Viewers to see and edit your logged data in a graphical format, you may wish to create reports for the logged data or edit data in bulk. For this reason, Hyper Historian comes with a SQL Query Engine that allows you to use common SQL Data Manipulation Language (DML) queries to retrieve and edit data.

#### Hyper Historian Linked Server

First, open SQL Server Management Studio to see the providers, which are automatically installed and configured together with Hyper Historian.

- Open SQL Server Management Studio by going to Start → Programs → Microsoft SQL Server 2005/2008/2012 → SQL Server Management Studio.
- 2. When asked, fill in credentials to connect to your local SQL server.
- 3. In the Object Explorer on the left, expand Server Objects.
- Double-click on Linked Servers to expand it. You should now see a linked server called HH2, which stands for Hyper Historian.
- 5. Expand the **Providers** folder. You will discover a provider called ICONICS.HHOleDbProvider, which is necessary for your queries to work.

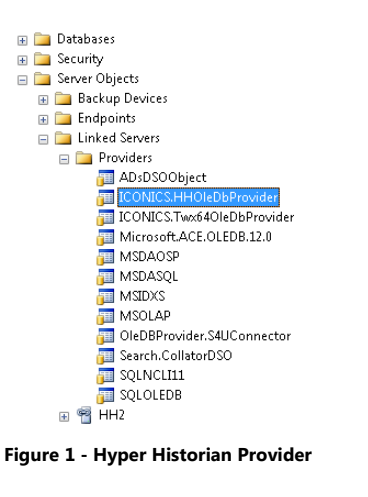

### **Building SQL Queries**

In this example, you will use a simple SQL command that reads the list of all tags available in one Hyper Historian Logging Group. On top of that, you will create another simple query to retrieve logged data related to the selected tag.

You'll use the default samples Logging Group:

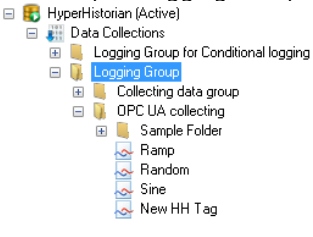

Figure 2 - Logging Group

- 1. Click on the New Query button, located in the standard Toolbar of Microsoft SQL Server Management Studio.
- 2. In the SQL Editor that opens, write the following query:

select \* from openquery(HH2, 'select \* from LogGrp.OPCUA.tags')

3. Click the Execute button in the SQL Editor Toolbar. You will see a result for the query similar to Figure 3.

| SQLQuery1.sql - (IoAdministrator (71))* ×                                  |                                     |                            |          |                      |              |  |  |  |  |  |
|----------------------------------------------------------------------------|-------------------------------------|----------------------------|----------|----------------------|--------------|--|--|--|--|--|
| <pre>select * from openquery(HH2, 'select * from LogGrp.OPCUA.tags')</pre> |                                     |                            |          |                      |              |  |  |  |  |  |
| 100 %                                                                      | 100 % - <<br>III Results ☐ Messages |                            |          |                      |              |  |  |  |  |  |
|                                                                            | TAGNAME                             | DESCRIPTION                | DATATYPE | STEPPEDINTERPOLATION | ACCESSRIGHTS |  |  |  |  |  |
| 1                                                                          | Random                              | Random                     | 5        | 1                    | 3            |  |  |  |  |  |
| 2                                                                          | Sine                                | Sine                       | 5        | 1                    | 3            |  |  |  |  |  |
| 3                                                                          | Ramp                                | Ramp                       | 5        | 1                    | 3            |  |  |  |  |  |
| 4                                                                          | New HH Tag                          | New HH Tag                 | 3        | 1                    | 3            |  |  |  |  |  |
| 5                                                                          | Sine/SineDurGood                    | Sine Duration Good         | 0        | 1                    | 3            |  |  |  |  |  |
| 6                                                                          | Sample/Step                         | Step                       | 5        | 1                    | 3            |  |  |  |  |  |
| 7                                                                          | Sample/=AvgOnRamp                   | Example calculation        | 4        | 1                    | 1            |  |  |  |  |  |
| 8                                                                          | Ramp/RampAvg                        | Ramp Time Average          | 5        | 1                    | 3            |  |  |  |  |  |
| 9                                                                          | Random/RandomMaxActTime             | Random Maximum Actual Time | 5        | 1                    | 3            |  |  |  |  |  |

Figure 3 - Getting Tag Names

**NOTE:** If you get no results for the query, you probably have no logged data. Open Hyper Historian (with the default configuration) and go into runtime mode. Then repeat step 3.

4. Now select one of the tag names to query. On the next line of the query editor add the following query, which will list all values for the specified tag:

select \* from openquery(HH2, 'select \* from LogGrp.OPCUA.rawdata where tagname = ''Ramp''')

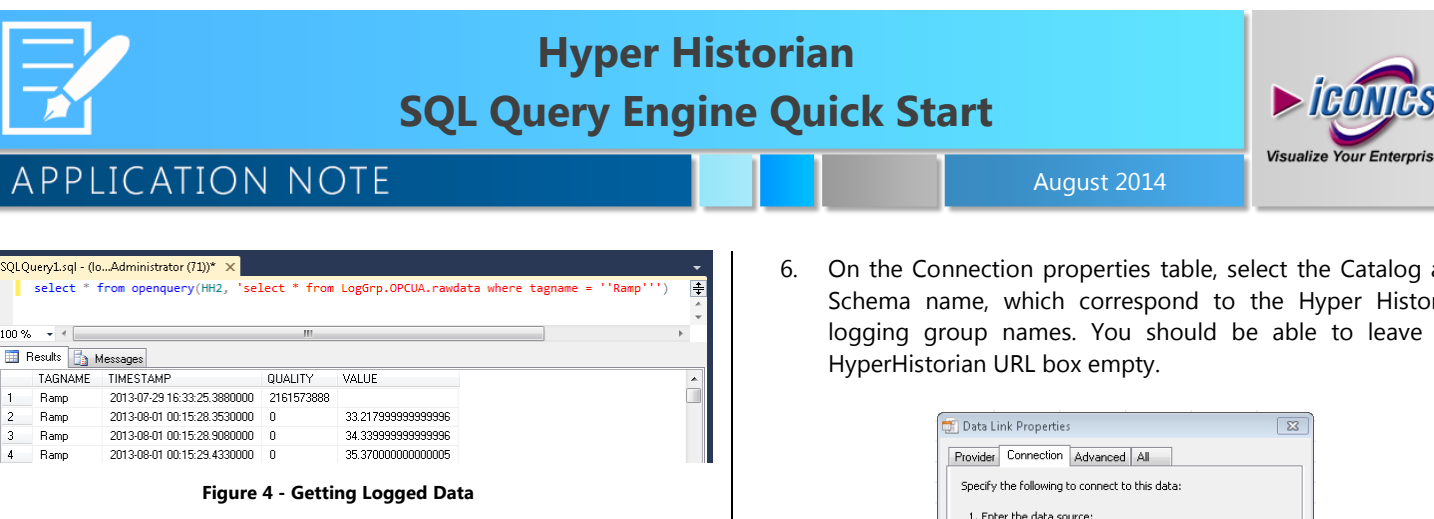

#### SQL Clients – MS Excel

The Hyper Historian SQL Query Engine can be used in other containers.

- Open MS Excel by going to Start  $\rightarrow$  Programs  $\rightarrow$  Microsoft 1. Office → Microsoft Office Excel 2010.
- In the Data tab, click the From Other Sources button. 2.
- 3. Select the From Data Connection Wizard option.

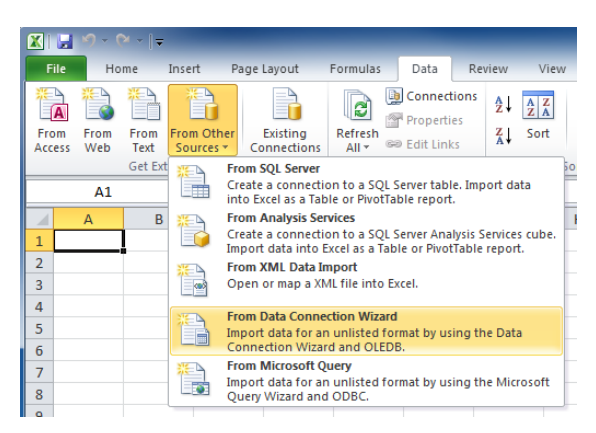

Figure 5 - Creating New Data Connection

- 4. Choose the Other/Advanced data source, and click Next.
- Select ICONICS HyperHistorian SQL Query Engine, and click 5. Next.

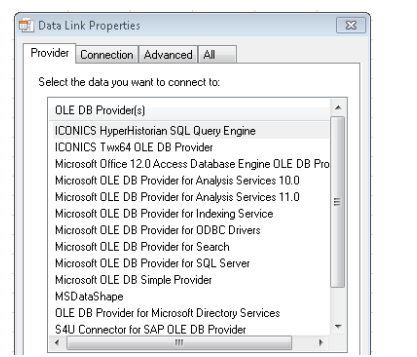

Figure 6 - Selecting Hyper Historian SQL Query Engine

On the Connection properties table, select the Catalog and Schema name, which correspond to the Hyper Historian logging group names. You should be able to leave the

| 💿 Data Link Properties 🛛 🔯                     |  |  |  |  |  |  |  |  |  |
|------------------------------------------------|--|--|--|--|--|--|--|--|--|
| Provider Connection Advanced All               |  |  |  |  |  |  |  |  |  |
| Specify the following to connect to this data: |  |  |  |  |  |  |  |  |  |
| 1. Enter the data source:                      |  |  |  |  |  |  |  |  |  |
| HyperHistorian URL:                            |  |  |  |  |  |  |  |  |  |
| 2. Enter the initial catalog to use:           |  |  |  |  |  |  |  |  |  |
| LogGrp 👻                                       |  |  |  |  |  |  |  |  |  |
| 3. Select initial schema to use:               |  |  |  |  |  |  |  |  |  |
| OPCUA 👻                                        |  |  |  |  |  |  |  |  |  |
|                                                |  |  |  |  |  |  |  |  |  |
|                                                |  |  |  |  |  |  |  |  |  |
|                                                |  |  |  |  |  |  |  |  |  |
|                                                |  |  |  |  |  |  |  |  |  |
|                                                |  |  |  |  |  |  |  |  |  |
|                                                |  |  |  |  |  |  |  |  |  |
| UK Cancel Help                                 |  |  |  |  |  |  |  |  |  |

Figure 7 - Selecting Logging Group Name

NOTE: If you get an error message after clicking OK, check to see if your version of Microsoft Excel is 32-bit or 64-bit. There are known issues with Hyper Historian interacting with 64-bit Microsoft Office. Try installing a 32-bit version of Microsoft Excel and repeat step 6.

7. A list of tables appears as shown in Figure 8. You can select table TAGS (display all tags in HH configuration), RAWDATA (display logged data for selected logging group) or QUERYSETTINGS (display setting for the SQL query). Select one and click Next.

| Select Database an<br>Select the Database an | nd Table<br>d Table/Cu | be which contains the data you want.                            |             |              |       | No. |
|----------------------------------------------|------------------------|-----------------------------------------------------------------|-------------|--------------|-------|-----|
| elect the database that o                    | ontains the            | e data you want:                                                |             |              |       |     |
| LogGrp                                       |                        | -                                                               |             |              |       |     |
| Connect to a specific t                      | able:                  |                                                                 |             |              |       |     |
| Name                                         | Schema                 | Description                                                     | Modified    | Created      | Туре  |     |
| QUERYSETTINGS                                | Collect                | Contains settings applied in the queries.                       | 12:00:00 AM | 12:00:00 AM  | TABLE |     |
| E TAGS                                       | Collect                | Contains list of the tags.                                      | 12:00:00 AM | 12:00:00 AM  | TABLE |     |
| RAWDATA                                      | Collect                | Contains raw data (VALUE column is exposed as DBTYPE_VARIANT).  | 12:00:00 AM | 12:00:00 AM  | TABLE |     |
| RAWDATA_STRING                               | Collect                | Contains raw data (VALUE column is exposed as DBTYPE_WSTR).     | 12:00:00 AM | 12:00:00 AM  | TABLE |     |
| RAWDATA_INT8                                 | Collect                | Contains raw data (VALUE column is exposed as DBTYPE_I1).       | 12:00:00 AM | 12:00:00 AM  | TABLE |     |
| RAWDATA_INT16                                | Collect                | Contains raw data (VALUE column is exposed as DBTYPE_12).       | 12:00:00 AM | 12:00:00 AM  | TABLE |     |
| RAWDATA_INT32                                | Collect                | Contains raw data (VALUE column is exposed as DBTYPE_14).       | 12:00:00 AM | 12:00:00 AM  | TABLE |     |
| RAWDATA_INT64                                | Collect                | Contains raw data (VALUE column is exposed as DBTYPE_18).       | 12:00:00 AM | 12:00:00 AM  | TABLE |     |
| RAWDATA_UINT8                                | Collect                | Contains raw data (VALUE column is exposed as DBTYPE_UI1).      | 12:00:00 AM | 12:00:00 AM  | TABLE |     |
| RAWDATA_UINT16                               | Collect                | Contains raw data (VALUE column is exposed as DBTYPE_UI2).      | 12:00:00 AM | 12:00:00 AM  | TABLE |     |
| RAWDATA_UINT32                               | Collect                | Contains raw data (VALUE column is exposed as DBTYPE_UI4).      | 12:00:00 AM | 12:00:00 AM  | TABLE |     |
|                                              |                        | Contains you date (UALLIF and one is supported as DATABLE 1980) | 12-00-00 AM | 12-00-00 444 | TABLE |     |

Figure 8 - Selecting Table

The Data Connection Wizard window appears. Configure the 8. name and description for your data connection file. Click Finish.

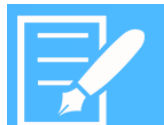

# Hyper Historian SQL Query Engine Quick Start

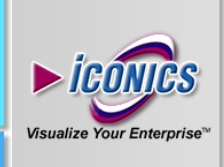

### APPLICATION NOTE

| Data Connection Wizard                                                                                                    | 8 23   |
|----------------------------------------------------------------------------------------------------|--------|
| Save Data Connection File and Finish<br>Enter a name and description for your new Data Connection file, and press Finish to<br>save. |        |
| File Name:                                                                                                    |        |
| LogGrp RAWDATA.odc                                                                                                    | Browse |
| Save password in file                                                                                                    |        |
| Description:                                                                                                    |        |
| Friendly Name:                                                                                                    |        |
| LogGrp RAWDATA                                                                                                    |        |
| Search Keywords:                                                                                                    |        |
| Ajways attempt to use this file to refresh data<br>Excel Services: Authentication Settings                                           |        |
| Cancel < <u>B</u> ack Next >                                                                                                    | Einish |

Figure 9 - Data Connection Wizard

9. The Import Data properties dialog appears. You can change properties to your liking or leave them as they are. Click **OK** when you are ready to continue.

| Import Data                                                                                | ? 🛛    |  |  |  |  |
|--------------------------------------------------------------------------------------------|--------|--|--|--|--|
| Select how you want to view this data in your workbook.<br>(a) $\underline{\bullet}$ ]able |        |  |  |  |  |
| III ○ PivotTable Report           III         ○ Pivot⊆hart and PivotTable Report           |        |  |  |  |  |
| Only Create Connection Where do you want to put the data?                                  |        |  |  |  |  |
| Existing worksheet:                                                                        |        |  |  |  |  |
| =\$A\$1                                                                                    |        |  |  |  |  |
| Properties OK                                                                              | Cancel |  |  |  |  |

Figure 10 - Import Data Dialog

- August 2014
- 10. The query may take a few moments to complete. The result of the query will look like the following:

| TAGNAME                 | Ŧ | TIMESTAMP 🔽     | QUALITY 🔽  | VALUE 🔽     |
|-------------------------|---|-----------------|------------|-------------|
| Ramp                    |   | 6/10/2010 14:33 | 0          | 77          |
| Random                  |   | 6/10/2010 14:33 | 0          | 1.498458815 |
| Random/RandomMaxActTime | e | 6/10/2010 14:33 | 2147484672 | 1.498458815 |
| Sample/Step             |   | 6/10/2010 14:33 | 0          | 73.68421173 |
| Sine                    |   | 6/10/2010 14:33 | 0          | 99.60573507 |
| Ramp                    |   | 6/10/2010 14:33 | 0          | 78.124      |
| Sine                    |   | 6/10/2010 14:33 | 0          | 99.03987682 |
| Ramp                    |   | 6/10/2010 14:33 | 0          | 79.124      |
| Sine                    |   | 6/10/2010 14:33 | 0          | 98.33081016 |
| Ramp                    |   | 6/10/2010 14:33 | 0          | 80.25       |
| Sine                    |   | 6/10/2010 14:33 | 0          | 97.30426794 |
| Ramp                    |   | 6/10/2010 14:33 | 0          | 81.25       |
| Sine                    |   | 6/10/2010 14:33 | 0          | 96.19397663 |
| Ramp                    |   | 6/10/2010 14:33 | 0          | 82.374      |
| Sine                    |   | 6/10/2010 14:33 | 0          | 94.72863613 |

#### Figure 11 - Logged Data in MS Excel

**NOTE:** You can also use Hyper Historian SQL Query Engine in the BizViz ReportWorX application for creating scheduled reports. See the application note *ReportWorX - Reporting on Hyper Historian Data*.